# Disgen 2023 – Nyheter

# **1** Fönsterhantering

## 1.1 Fria fönster

- Kalendern kan nu vara öppen samtidigt som du arbetar med annat i Disgen.
- Att-göra-listan kan nu vara öppen samtidigt som du arbetar med annat i Disgen.

## 2 Ramfönstret

## 2.1 Verktygsfältet (menyraden) i ramfönstret

- Sök är borttaget i menyraden.
  - Funktionerna som fanns i Sök, sökning av gemensamma anor/avkomlingar, dubblettsökning samt att öppna en sparad söklista är flyttade till under Verktyg.
- Under Verktyg finns två nya funktioner: Skapa släktskapsträd och Byrålådan
  - Byrålådan avser då alla personer i databasen.

### 2.2 Orter > Redigera slag av ort

- Det går nu att byta symbol på de olika "slag av ort", t.ex. på egna inlagda (County).
- Går bara att använda de symboler som redan finns definierade, inga egna symboler.

## 2.3 Verktyg > Skapa släktskapsträd

- I fönstermodell STD5 (med 2 FÖ bredvid varandra), där man t.ex. söker gemensamma anor, kan man nu få fram alla sätt som två personer är släkt, och dessa blir uppritade som ett antal släktskapstavlor i ett separat fönster.
- De enskilda släktskapstavlorna utgår från ett an-par.
- Det går att skriva ut hela eller utvalda delar av släktskapsträdet som PDF, utan begränsning av storlek.

## 2.4 Verktyg > Analysera relationsnotiser

- Nya tester i Verktyg > Analysera/kontrollera notiser > Granska relationer:
  - Personer med relation med tom relationsnotis.
  - Personer med relation med ofullständig relationsnotis.
  - Personer med flera gift- eller skildnotiser i samma relation.

### 2.5 Arkiv-menyn

## 2.5.1 Inställning > Standardflaggor

- Inställningen "Använd standardflaggor för nya personer" är borttagen.
- De flaggor du angivit i kolumnen Standard blir alltid satta för nya personer, dock visas dessa i fönstret "Lägg till ny person".
- Medför en risk vid övergång till Disgen 2023 från tidigare version.

## 2.5.2 Inställning > Bilder i FÖ

- Inställning för bilder i familjeöversikten är flyttad till Utseende > Familjeöversikt.

## 2.5.3 Inställning > Källträdet

- Inställningarna för Källträdet finns nu bara i fönstret "Redigera källor".

# **3** Funktioner i Familjeöversikten

### 3.1 FÖ: Vänstermeny

- I Mer-menyn finns en ny funktion: Byrålådan.
  - Byrålådan avser då personerna som visas i Familjeöversikten.

## 3.2 FÖ: Flaggrupper

- I "Redigera flaggor" kan du ha upp till 4 uppsättning av flaggor för visning i FÖ.
  De har namnen Grupp 1 till Grupp 4.
- I samma fönster väljer du vilken av Grupp 1 till Grupp 4 som skall visas i FÖ.

### 3.3 Lista N-männingar

- I högerklick på person i FÖ finns valet "Lista N-Männingar".
  - Finns även i MER-menyn i Personöversikten.
- Du kan skapa olika listor med N-männingar:
  - Lista på N-männingar till vald person (t.ex. dig själv)
  - Lista på N-männingar som utgår från viss ana (i typ som en stamtavla)
- Olika val:
  - Antal generationer, 3-männingar, 4-männingar, etc
  - Ta bara med biologiska n-männingar.
  - Ta bara med dem som saknar dödsnotis och begravningsnotis.
  - Visa anor i listan (visat indirekt hur man är släkt).
  - Olika språk.

## 3.4 Lägg till ny person

- Ny markering om det är far, mor, barn, partner eller fadder som läggs till.
  - Nytt är att man kan hantera/sätta flaggor när man registrerar en ny person.
    - Man ser vilka standardflaggor som kommer att sättas.
    - $\circ~$  Det går också att explicit hantera och sätta flaggor för personen.

# 4 Funktioner i Personöversikten

## 4.1 PÖ: Vänstermeny

- I Mer-menyn finns en ny funktion: Byrålådan.
  - Byrålådan avser då personerna som visas i Familjeöversikten.
- I Mer-menyn finns även: Lista N-männingar.

## **4.2** *PÖ: Vänstermenyn > Hantera panellayouter (spara egna)*

- Ny ikon i vänstermenyn.
- Som standard finns valen: Standard, Visa alla, Visa personuppgiftspaneler och Visa familjeuppgiftspaneler (de fanns i Disgen 2021 i MER-menyn).
- Efter att man har redigerat PÖ-fönstret, vilka paneler man vill se, storlek och placering, kan man nu spara detta som egen layout. Man kan ha flera.

- Egna layouter sparas och visas nederst i samma meny, och kan väljas därifrån.
- Motsvarande möjlighet finns även i RÖ (Relationsöversikten).

### 4.3 Lampan i notisfönstren

- Ny ikon för lampan i notisfönstren, som också skalar korrekt vid förstoring.

## 4.4 Bygg källträdet automatiskt

- En ny möjlighet i notiser för att låta Disgen bygga källträdet utgående från Arkiv Digitals eller Riksarkivets källhänvisningar.
  - Det blir separat träd för Arkiv Digital och för Riksarkivet.
- Pedagogiskt problem med inställningarna för att skapa källträd automatiskt.
- Finns inte för andra källhänvisningen (dubbla lampor).

## 5 Ortsträdet

### 5.1 Redigera orter i ny tappning

- Det finns nu bara ett fönster för all hantering av ortsträdet i Disgen 2023.
- All information om orterna är samlade i ett fönster, liksom alla funktioner.
  - Rubriken är olika beroende på om du kommer hit via lampan vid ortsfältet i en notis, eller om du anropar "Redigera orter" i menyraden eller i titelraden.
- Vänstermenyn har ikoner för att lägga till ny ort på samma nivå eller nästa nivå, för att ta bort en ort eller söka efter ort, samt därutöver en ny ikon (visa personer).
  - Går inte att söka på församling.
  - Fälten för senaste församling resp. ort är borttagna.
- Ny funktion som visar vilka personer som är knutna till varje ort. Ikon i vänstermenyn,
- En ny knapp SPARA, som du använder när du bygger ortsträdet, dvs. lägger till egna orter, som byar, gårdar, torp.

# 6 Övriga funktioner

## 6.1 Utskrift som PDF-filer

- Släktöversikt (t.ex. timglas)
- Släktskapsträd

### 6.2 Byrålådan

- Kan anropas från verktygsmenyn, FÖ eller PÖ.
  - Urvalet blir då alla personer, en familj i FÖ resp. enskild person.
  - Det går också att begränsa till en söklista eller till ett antal flaggor.
- Byrålådan visar filer kopplade till notiser i Disgen. Filerna kan finnas i notiser i levnadsbeskrivningen och lelationshistorien, eller i arbetsmaterial och i ortsträdet.
- Funktioner på listan:
  - Öppna notis/arbetsmaterial (för att t.ex. ändra)
  - Radera notis/arbetsmaterial
  - Ändra filers sökväg
  - o Öppna filen som är kopplad till notisen/arbetsmaterialet

# 7 Att tänka på och problem

## 7.1 Vid uppgradering

- Egna modeller i Disgen 2021 överförs inte till Disgen 2023
- Har man standardflaggor satta i Disgen 2021, då kommer de att sättas för alla nya personer. Det finns inte längre någon inställning som avaktiverar standardflaggor.

## 7.2 Att tänka på

- Modeller och panellayouter är knutna till installationen och datorn.
- Egna modeller och panellayouter tas inte med i säkerhetskopior och måste därför återskapas efter återläsning av säkerhetskopia.
  - Samma sak gäller även vid uppgradering till ny betalversion.

## 8 Kartan

#### 8.1 Visning

- Symbolerna för orter och notiser i kartan kan göras större.
  - Sker i inställningar för kartor, personvisning och ortsvisning.
  - 24 punkter är standard, men kan ändras till 32, 36 eller 42.
- Linjer för levnadsbanor på kartan kan tilldelas en vit skugga när underlagskartor visas.
- Högerklick i listan med aktiva underlagskartor stänger/öppnar visningen av den kartan.
- Kartorna kan flyttas till högre eller lägre lager. Vänsterklick på en karta markerar den med en dubbel-pil framför namnet. Med Shift + pil upp/ner kan sedan denna karta flyttas mellan de olika lagren. Markören följer den utpekade kartan och stannar kvar på denna så länge musmarkören visas i kartträdet.
- Nu möjligt att i lagermenyn filtrera vilka kartor som visas.

## 9 Felrättningar

### 9.1 72 felrapporter, varav 20 krascher är rättade

- Högerklick på söklistan tog väldigt lång tid, efter att man markerat alla personerna i söklistan med Ctrl-A (#8121).
- Plinget vid hantering av underlagskartor är borttaget (#7542).

## 10 Länkar och hjälp

- Under menyn > Hjälp
  - <u>Nyheter (och kända brister)</u>
  - <u>Handledning för Disgen 2023</u>
  - <u>Sök faddrar och hjälp på hemsidan</u>
- Använd F1-hjälpen
  - o Den inbyggda hjälpen beskriver de nya funktionerna